# 🔧 EINES (HERRAMIENTAS)

| Herramienta                                     | Cantidad |
|-------------------------------------------------|----------|
| Llave combinada Mannesmann                      | 1        |
| Spray 520 de imprimación universal gris         | 1        |
| Caja de mascarillas                             | 1 caja   |
| Martillo chapista mixto                         | 1        |
| Caja de guantes caucho desechables<br>(nitrilo) | 1        |
| Juego llaves vaso 1/4 & 1/2                     | 1        |
| Broca de diámetro 8                             | 2        |
| Broca de diámetro 10                            | 1        |
| Cúter                                           | 1        |
| Juego espátulas                                 | 1        |
| Gafas de protección                             | 1        |
| Broca de diámetro 6                             | 1        |
| Pinceles                                        | 2        |
| Calibre manual 0–150 mm inox.                   | 1        |
| Soldador de tipo lápiz – 40W                    | 1        |
| Tester                                          | 1        |
| Rollo de estaño                                 | 1        |

## TALTRES (OTROS)

- Sabates de seguretat (calzado de seguridad)
- Roba (pantaló + polo + jaqueta o sudadera)

P Las muestras están disponibles en la **Ferretería Alberto Soler** para que podáis probároslas antes de comprar.

# LLIBRE FÍSIC (EN PAPER)

| Título                                      | ISBN              | Nota                                                                                                    |
|---------------------------------------------|-------------------|----------------------------------------------------------------------------------------------------|
| Advanced English for<br>Automobile Industry | 978841799741<br>0 | <b>Editorial Edulalia</b> . El profesor quiere el libro<br>en papel porque formará parte de la<br>evaluación. |

# 📚 LLIBRES DIGITALS

| Título                                                     | ISBN              |
|------------------------------------------------------------|-------------------|
| Sistemes elèctrics i de seguretat i confortabilitat (2024) | 9788411349802     |
| Elements amovibles i fixos no estructurals                 | 978841321825<br>0 |
| Estructures del vehicle                                    | 978849003915<br>5 |
| Tècniques de comunicació i de relacions                    | 978849003988<br>8 |
| CFGS Mecànica del vehicle                                  | 978841321946<br>4 |

## MÒDULS TRANSVERSALS (LED)

| Título                                               | ISBN              |
|------------------------------------------------------|-------------------|
| M9 – Itinerari personal per la ocupabilitat I 360º   | 978841134937<br>6 |
| M13 – Digitalització aplicada als sectors productius | 978841134991<br>8 |
| M14 – Sostenibilitat aplicada al sistema productiu   | 978841134993<br>2 |

## **INSTRUCCIONES COMPRA – EDITORIAL EDITEX**

#### Web: <u>www.editex.es</u>

- 1. Ir a: Formación Profesional  $\rightarrow$  Transporte y Mantenimiento de Vehículos  $\rightarrow$  Automoción
- 2. Pulsar en Ver ficha
- Hacer clic en "blink" → añadir al carrito → continuar comprando hasta tener todos los libros

### INSTRUCCIONES PARA BLINKLEARNING

#### 🔐 Si no estás registrado:

- 1. Crear una cuenta en: <u>https://www.blinklearning.com/signin</u> (puedes usar cualquiera de los códigos que te hayan dado)
- 2. Añadir los códigos en el icono Añadir libros

#### 🔐 Si ya tienes usuario:

1. Inicia sesión y añade los códigos en el icono Añadir libros

📹 Enlaces útiles:

- Cómo crear una cuenta
- <u>Acceso offline BlinkLearning</u>

#### **IMPORTANTE**

Es obligatorio disponer de un **soporte digital propio** (tablet o portátil) con suficiente capacidad para abrir los libros digitales.

Todo el material debe estar disponible en septiembre, al inicio del curso.